SRT設定

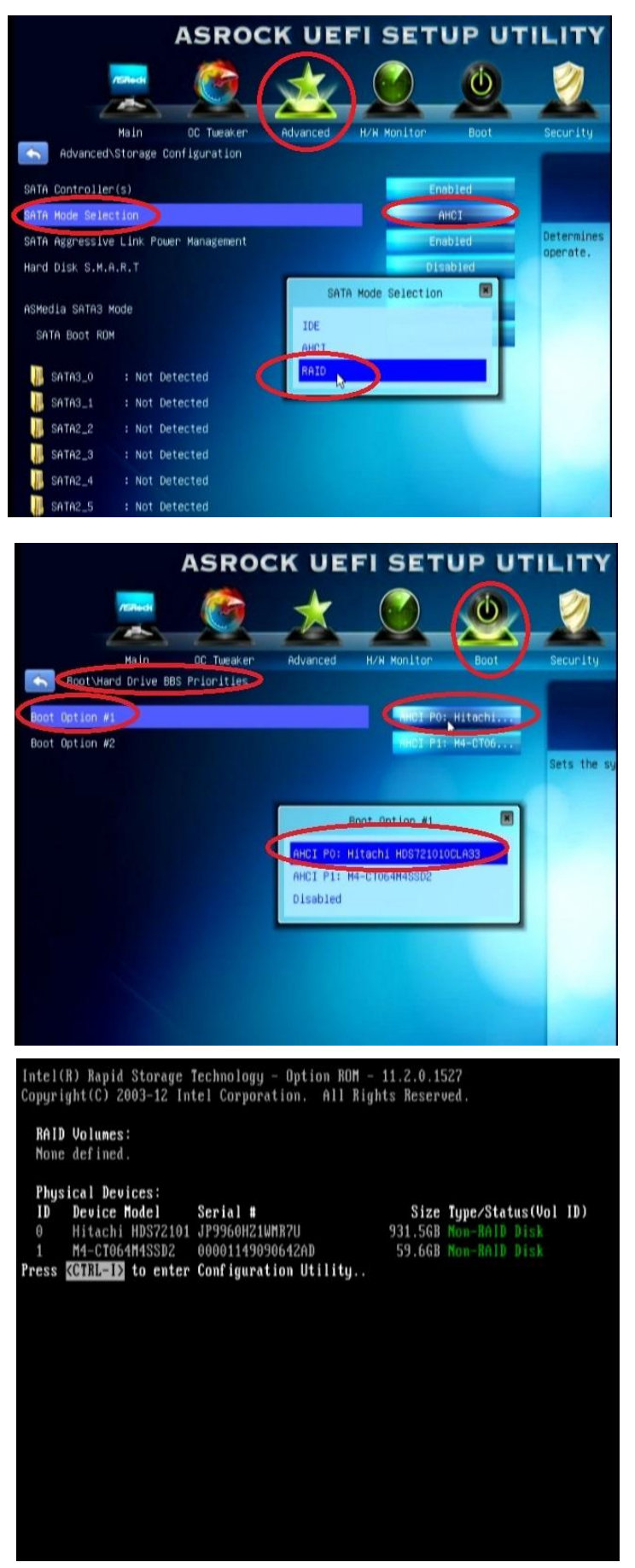

BIOS設定のポイント

SATA MODEの設定を, "RAID"に設定

起動順位を、HDD優先に 設定

RAID BIOSは、画像の様に なります。 (設定不要)

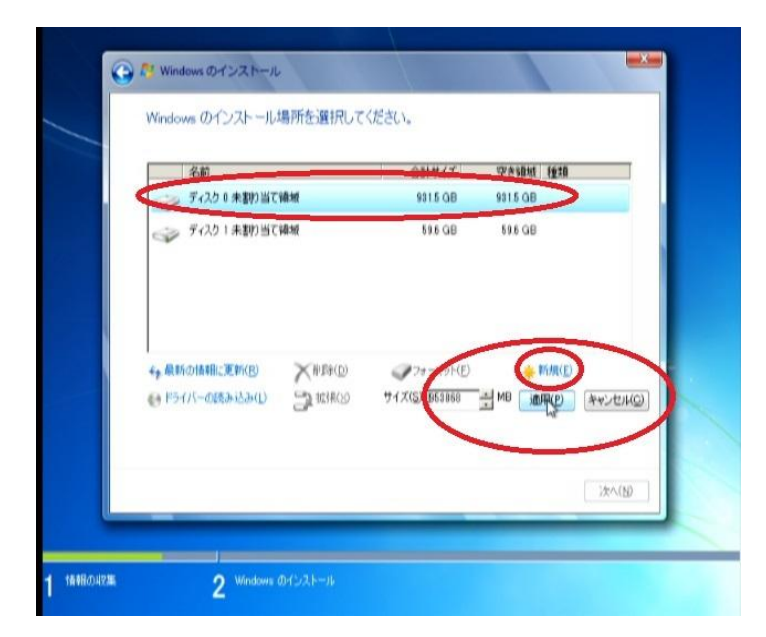

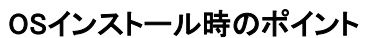

HDDにパーティションを 設定する。

この時、SSDには、パーティション 作らないのがコツ

HDDに作ったパーティションに OSをインストール

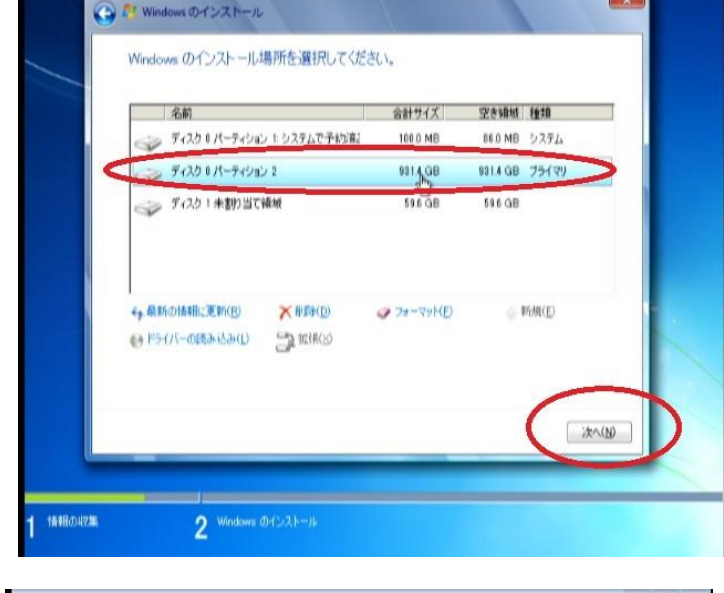

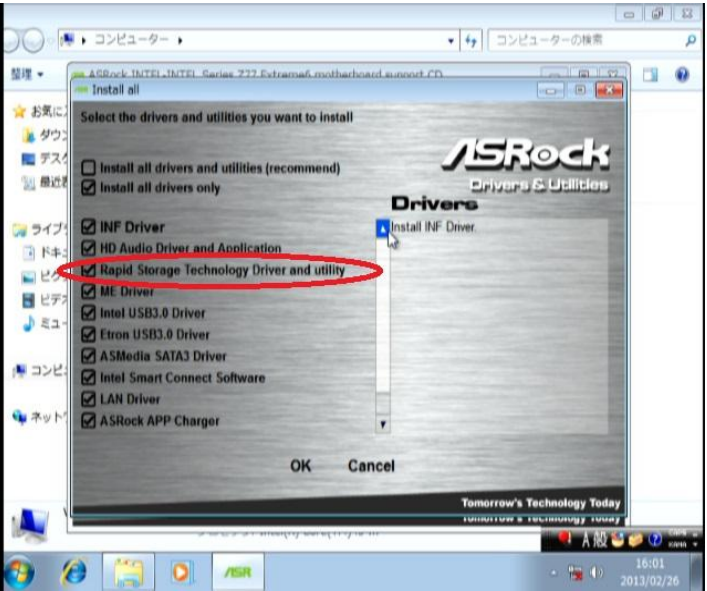

ドライバインストール時のポイン

Rapid Strage Technology Driver をインストール

Install All では自動的に インストールsaremasu

## SRT設定の方法

コントロールパネルをアイコン表示にして、 インテル・ラピッド・ストレージ・・・ を開く。

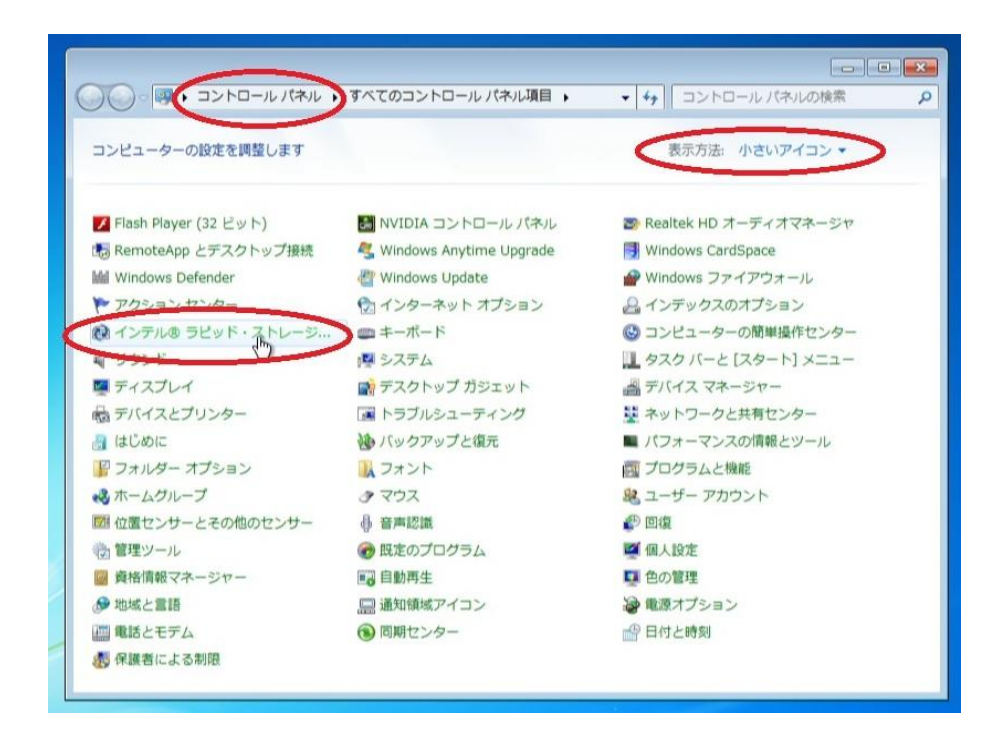

## "高速"をクリックして、各種設定を行う。

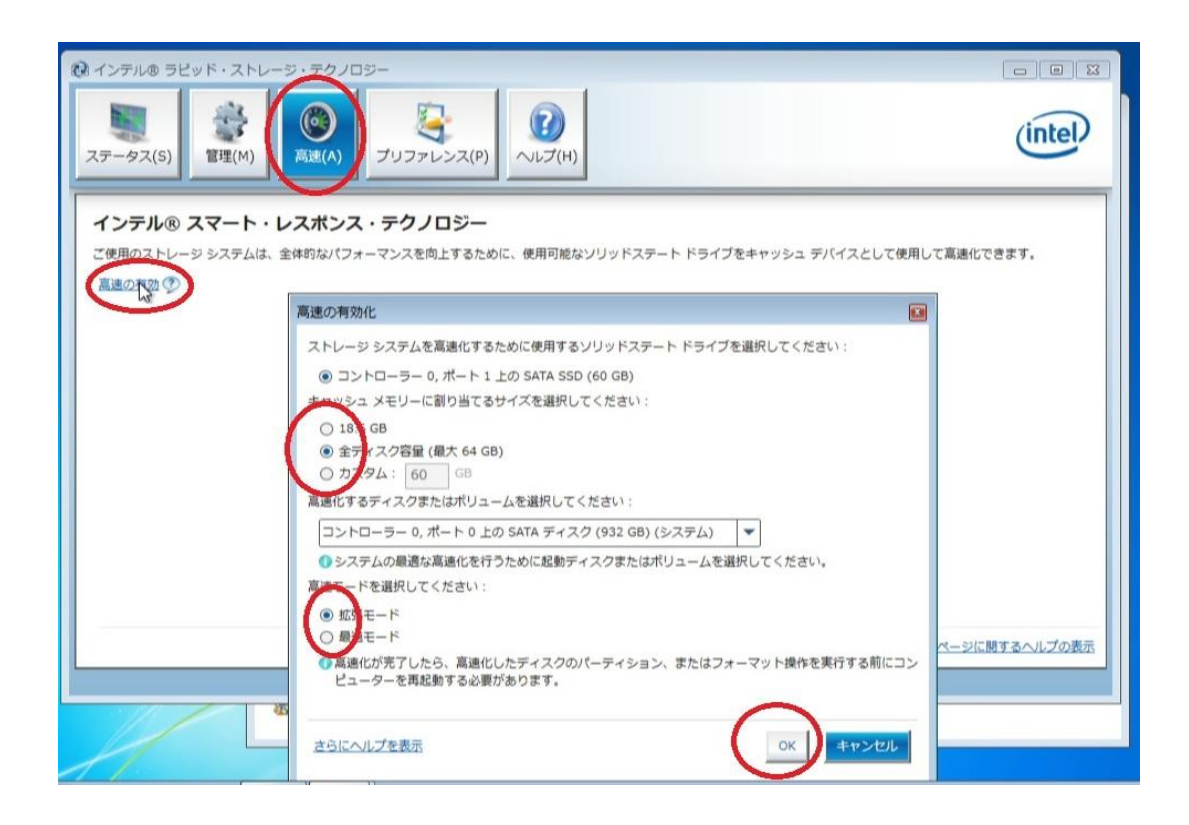

設定後は以下の画面に変わります。

| 2 インテル® ラビッド・ストレージ・テク<br>ステータス(S)<br>留理(M)                                                                                                    | ノロジー                                                                                                    |                                                           | intel                                                    |
|----------------------------------------------------------------------------------------------------|----------------------------------------------------------------------------------------------------|-----------------------------------------------------------|----------------------------------------------------------|
| インテル® スマート・レスポン<br>ご使用のストレージ システムは、システムの<br>駆動時間を返ばすため、ソリッドステートド<br>す。<br>高速の設定<br>高速化したデバイス:コントローラーの、ポー<br>⑦ 別のディスクまたはポリュームを高速化<br>高速モード:最速 王ードの変更 ⑦<br>SSD の設定<br>ポート・1 の SSD:正常<br>利用状況:キャッシュデバイス<br>シリアル番号:00000001149090642AD<br>SATA_Array_0000<br>ポリューム: Volume 0000 | <ul> <li>・ス・テクノロジー</li> <li>応答性を高め、より違いマルチタスキングを可能にし、バッテリーライブをキャッシュ デバイスとして使用するように設定されてい!</li> <li>・ト 0 上の SATA ディスク (システム) 高速の無効 ②</li> <li>:するためには、最初に高速を無効にする必要があります。</li> </ul> | 速ビュー<br>SATA_Array_0000<br>EC GB<br>SATA ディスク (<br>第32 GB | び<br>Volume.0000<br>タイプ : RAID 0<br>キャッシュ ポリューム<br>60 GB |
|                                                                                                    |                                                                                                    |                                                           | このページに開するヘルプの表示                                          |

再起動後、RAID BIOS は以下の様に変わります。 (設定の必要なし)

Intel(R) Rapid Storage Technology - Option ROM - 11.2.0.1527 Copyright(C) 2003-12 Intel Corporation. All Rights Reserved. RAID Volumes: = Accelerated Disk/Volume ID Name Strip Size Status Bootable Level Volume\_0000 RAIDO(Cache) 128KB 59.6GB Normal No 

 Physical Devices:

 ID
 Device Model
 Serial #

 \*0
 Hitachi HDS72101 JP9960H21WMR7U

 1
 M4-CT064M4SSD2
 00001149090642AD

 Press
 CTRL=1>
 to enter
 Configuration Utility..

 Size Type/Status(Vol ID) 931.5GB Non-RAID Disk 59.6GB Cache Disk(1)

ン

۲ -